## **REPARTITION DES ELEVES DANS LES CLASSES**

Tout élève d'un niveau donné ne peut être affecté que dans une classe qui comprend ce niveau.

Répartition collective

|                                                                    | 🕵 Répartition                                                                                                    |                      |                          |                    |            |              |
|--------------------------------------------------------------------|----------------------------------------------------------------------------------------------------|----------------------|--------------------------|--------------------|------------|--------------|
| Dans le menu                                                       | Gestion du niveau des élèves                                                                                                    |                      |                          |                    |            |              |
| « Elèves »/« Répartition »/« Ge                                    | Gérer le niveau des élèves admis acceptés et admis définitifs au titre de l'année scolaire en cours     Gérer le niveau des élèves admis acceptés au titre de l'année scolaire N+1 |                      |                          |                    |            |              |
| clique sur le lien « Affectation                                   | Gestion collective                                                                                                    |                      |                          |                    |            |              |
| permanente dans une classe ».                                      | Affectation permanente dans une classe Affectation temporaire dans un regroupement                                                                                                 |                      |                          |                    |            |              |
|                                                                    | Gestion individuelle                                                                                                    |                      |                          |                    |            |              |
|                                                                    | Gestion des autorisations d'accès au dossier de l'élève en vue d'affecter temporairement un élève dans une autre école                                                             |                      |                          |                    |            |              |
|                                                                    | Édition de listes d'élèves                                                                                                    |                      |                          |                    |            |              |
| Le directeur sélectionne l'année                                   | cteur sélectionne l'année 🥵 Répartition > Gestion collective > Affectation permanente dans une classe                                                                              |                      |                          |                    |            |              |
| scolaire de son choix (année                                       | Recherche de classes                                                                                                    |                      |                          |                    |            |              |
| scolaire en cours ou annee                                         | Année scolaire                                                                                                    |                      |                          |                    |            |              |
|                                                                    | 2017-2018                                                                                                    |                      |                          |                    |            |              |
|                                                                    | Répartition > Gestion collective > Affectation permanente dans une classe                                                                                                    |                      |                          |                    |            |              |
| Le directeur clique sur le bouton                                  | Recherche de classes                                                                                                    |                      |                          |                    |            |              |
| « <b>Affecter</b> » correspondant à la classe d'affectation.       | Année scolaire 2017-2018                                                                                                    |                      |                          |                    |            |              |
|                                                                    |                                                                                                    |                      |                          |                    |            |              |
|                                                                    | Libellé                                                                                                    | Type de classe       |                          | Nb d'élèves        |            | Affector     |
|                                                                    | cycle 2                                                                                                    | ORDINAIRE            |                          | 1                  |            | Affecter     |
|                                                                    | cycle 3                                                                                                    | ORDINAIRE            |                          | 0                  |            | Affecter     |
|                                                                    | bb                                                                                                    | ORDINAIRE            |                          | 0                  |            | Affecter     |
|                                                                    | Enregistrements 1 à 5 sur 5 trouvé(s)                                                                                                    |                      |                          |                    |            |              |
|                                                                    | <b>Retour</b> Repartition > Gestion collective > Affectation permanente dans une classe                                                                                            |                      |                          |                    |            |              |
| Les caractéristiques de la classe                                  | Informations sur la class                                                                                                    | 5e                   |                          |                    |            |              |
| sont rappelées.                                                    | S. Année scolaire 2017-2018<br>Classe cycle 1                                                                                                    |                      |                          |                    |            |              |
|                                                                    | Type de classe C<br>Cycle C                                                                                                    | DRDINAIRE<br>LYCLE I |                          |                    |            |              |
| Les élèves déjà répartis dans la                                   | Niveaux TOUTE PETITE SECTION PETITE SECTION NIVEAUX FOR THE SECTION                                                                                                    |                      |                          |                    |            |              |
| classe sont affichés.                                              | MOYENNE SECTION<br>GRANDE SECTION                                                                                                    |                      |                          |                    |            |              |
|                                                                    | Nombre d'élèves affectés 7                                                                                                    |                      |                          |                    |            |              |
| Les niveaux de la classe sont                                      | Élèves déià répartis                                                                                                    |                      |                          |                    |            | Supprimer    |
| proposes sous forme de lien. Le                                    | Nom Prénom                                                                                                    | Sexe                 | Né(e) le                 | Cycle              | Niveau     | Supprimer    |
| airecteur clique sur un des liens.                                 | BA M                                                                                                    | F                    | 17/07/2014               | CYCLE I            | PS         |              |
|                                                                    | CHA E                                                                                                    | F                    | 22/10/2013<br>30/01/2014 | CYCLE I<br>CYCLE I | PS         |              |
| <b>Remarque :</b> Le directeur peut                                | DE E                                                                                                    | F                    | 06/12/2014               | CYCLE I            | PS         |              |
| supprimer une affectation en                                       | JA E                                                                                                    | M                    | 20/03/2014               | CYCLEI             | PS         |              |
| le houton « Supprimer »                                            | RE N                                                                                                    | М                    | 10/07/2014               | CYCLE I            | PS         |              |
|                                                                    | Enregistrements 1 à 7 sur 7 trouvé(s)                                                                                                    |                      |                          |                    |            |              |
|                                                                    | Elèves à répartir (par niv                                                                                                    | /eau)                |                          |                    |            |              |
|                                                                    | TOUTE PETITE SECTION - PETITE SECTION - MOYENNE SECTION - GRANDE SECTION                                                                                                    |                      |                          |                    |            |              |
|                                                                    | Affectation permanente dans une classe                                                                                                    |                      |                          |                    |            | 🗙 Annuler    |
| Une fois un des liens sélectionnés,<br>la pop-up suivante s'ouvre. |                                                                                                    |                      |                          |                    |            |              |
|                                                                    | 🖩 Tous 🔺 Nom 🔻                                                                                                    | 🔺 Prénom             | 1 💘 🔺                    | Sexe 🔻             | Né(e) le   | Niveau/Cycle |
| le directeur effectue une sélection                                | DUC                                                                                                    | Т                    |                          | М                  | 02/01/2013 | MS           |
| parmi les élèves qui sont à                                        | FOR                                                                                                    | L                    |                          | M                  | 16/12/2013 | MS           |
| répartir.                                                          |                                                                                                    | M                    |                          | F                  | 11/03/2013 | MS           |
|                                                                    | PLE                                                                                                    | R                    |                          | М                  | 19/12/2007 | MS           |
|                                                                    | Enregistrements 1 à 5 su                                                                                                    | ır 5 trouvé(s)       |                          |                    |            |              |
|                                                                    |                                                                                                    | J Va                 | lider 🗙 Anoul            | er                 |            |              |
|                                                                    |                                                                                                    |                      | A ANNI                   |                    |            |              |